## StatCrunch Directions: Mod 6 – Boxplot Lab

Note: these directions assume that you have already purchased and set up your StatCrunch account.

- 1) Go to <u>www.statcrunch.com</u> and login. Then click on *Open StatCrunch*.
- 2) Upload the *graduation* Excel data file into StatCrunch.
  - a) Select **Data→Load→From file→on my computer**
  - b) Locate the *graduation* data file on your computer. Drag and drop the file into StatCrunch.
  - c) Scroll to the bottom of the page and click the *Load File* button.
- 3) Here's how to create side-by-side boxplots and descriptive statistics (summary statistics) for each college in the data file.
  - a) Select *Graph*→*Boxplot*

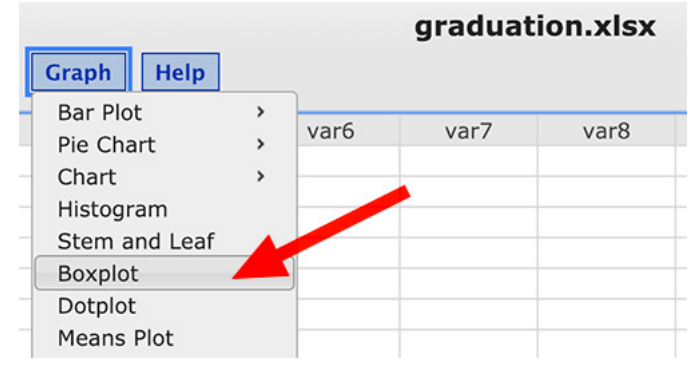

b) In the *Boxplot* dialogue box:

click on the variable %\_grad\_on\_time in the left column to move it to the right column, click on the **Group by:** pop-up menu and select the variable *College*, click on the **Grouping options:** pop-up menu and select *Plot groups for each column*, check **Use fences to identify outliers**, and click the **Compute** button.

- 4) Create a PDF copy of your side-by-side boxplots.
  - a) Select **Options**  $\rightarrow$  **Print** in the upper left corner of your Summary Statistics box.
  - b) In the next screen, if you see the *Print* button (as opposed to the *Save* button), click on the *Change* button. Then select *Save as PDF*.
  - c) Click on the *Save* button.
  - d) Name your PDF file with your last name followed by *mod 6 lab 2* (be sure to keep the extension *.pdf* at the end of the file name). Then select where you will save the file so that you can find it again.

Continued on the next page ...

- 5) Create the descriptive statistics for each college.
  - a) Select Stat→Summary Stats→Columns
  - b) In the *Summary Stats* window click on the variable *%\_grad\_on\_time* to move it to the right column.
  - c) Group by College
  - d) Press *Compute*

No need to create a PDF of your descriptive statistics (summary stats). You will only upload the side-by-side boxplots. However, you will need the descriptive statistics to write your responses to the discussion prompt.